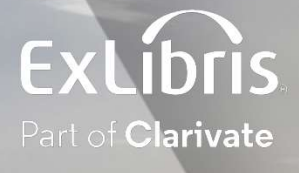

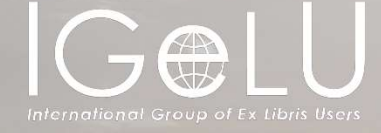

# A Spotlight on Functionalities You can Enable to Maximize your Prime YE Experience

Presented by:

Shira Cohen

**Technical Support Team Leader** 

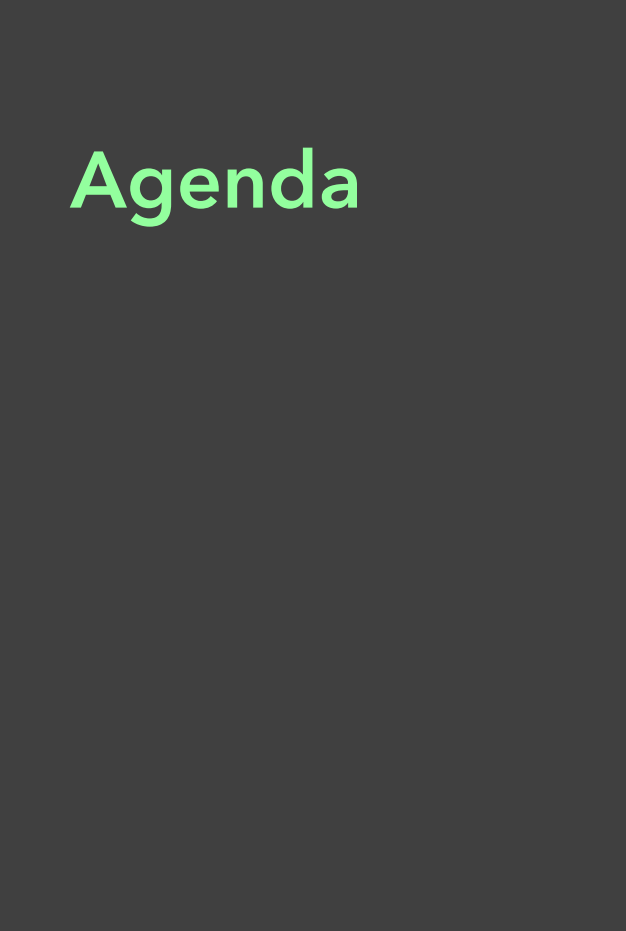

Full Record Display

Resource Type

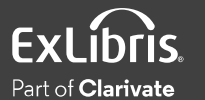

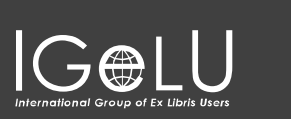

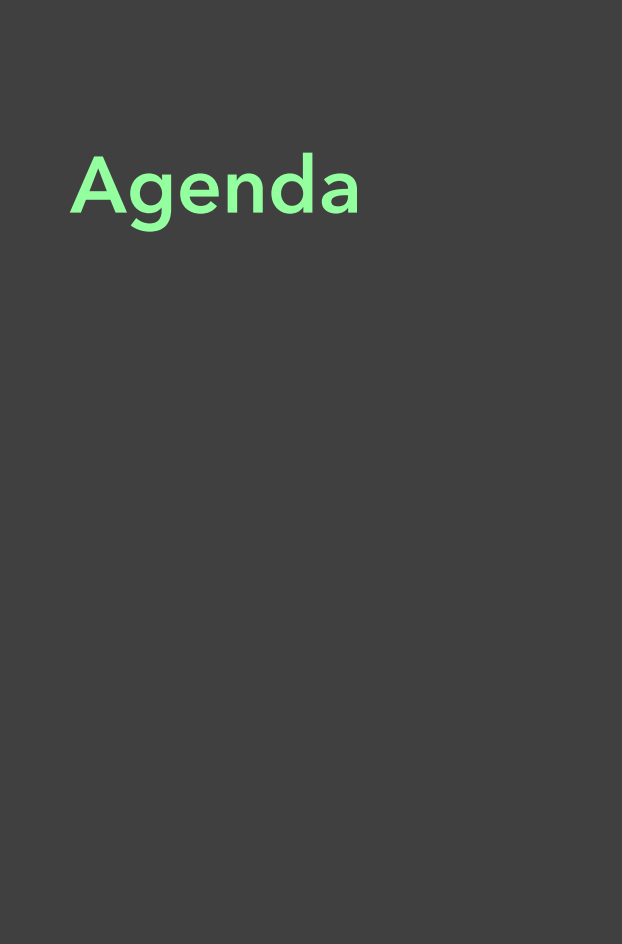

Full Record Display

Resource Type

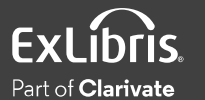

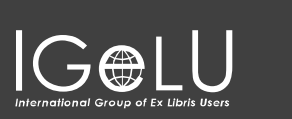

- Support "Starts With" Option for Call Number Searches
- Barcode Search
- Exact Phrase Only Searches in Advanced Searches

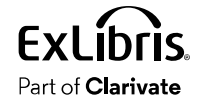

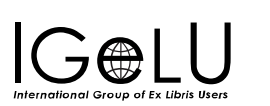

### "Starts With" Option for Call Number Searches

#### When enabled users can search for holdings call numbers with the "start with" search operator

| earch for                                                         |                         |
|-------------------------------------------------------------------|-------------------------|
| Library Catalog O Online Access Materials O Everything O Articles | O Course_Reserve        |
| Search filters                                                    | Material Type           |
| Holding Call Number 🔻 starts with 👻 2001                          | All items               |
|                                                                   | Language                |
| AND  Any field  Contains  Enter a search term                     | Any language            |
|                                                                   | Start Date:             |
|                                                                   | Day 🔻 Month 🔻 Start Yea |
| + ADD A NEW LINE SCLEAR                                           | End Date:               |
|                                                                   | Day T Month T End Year  |

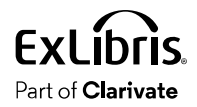

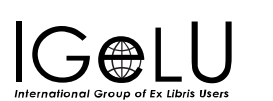

#### "Starts With" Option for Call Number Searches Configuration

#### • Configuration > Discovery > Other > Customer Settings

| Parameter                        | Parameter<br>Value | Outcome                                                                                     |
|----------------------------------|--------------------|---------------------------------------------------------------------------------------------|
| allow_start_with_for_call_number | False (default)    | Starts with searching is not available in call number searches                              |
|                                  | True               | Enables search for holdings call numbers that start with specified value in Advanced Search |

- Configuration > Discovery > Display Configuration > Configure Views > Edit View > Advanced Search Configuration tab
- Enable the search index "Holding Call Number"

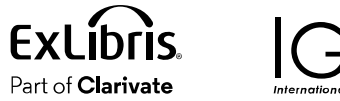

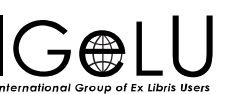

### "Starts With" Option for Call Number Searches

• Configuration > Discovery > Display Configuration > Labels

| Code Table         | Code                                                             | Default Label                                      |
|--------------------|------------------------------------------------------------------|----------------------------------------------------|
| Aria Labels        | nui.aria.search.startswithAria                                   | This search type is available only for Title field |
| Search Tile Labels | search-<br>advanced.precisionOperator.option.startswit<br>hTitle | This search type is available only for Title field |

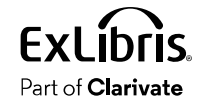

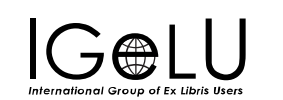

#### Barcode Search

When enabled users can locate specific physical items on the shelves, easily.

| EARCH CRITERIA | BARCODE SEAR                                                         | СН                                                           |                                                  |                    |                     |          |                        | SIMPLE SEARCH |
|----------------|----------------------------------------------------------------------|--------------------------------------------------------------|--------------------------------------------------|--------------------|---------------------|----------|------------------------|---------------|
| 3903102554612  | 8                                                                    |                                                              |                                                  |                    |                     | ×        | ₽ SEARCH               |               |
| R.             | VIDEO<br>The brain<br>Bennett, Thomas<br>University. Office<br>c2002 | L.; Butler, Michel<br>of Instructional S<br>'Media 7 day (OP | le.; Page, Georg<br>iervices.<br>376 . 8695 2002 | e (George H.); Vat | tano, Frank J.; Anr | nenberg/ | CPB Project.; Colorado | ¥<br>State    |
| TOP<br>SEND TO | Send to —                                                            |                                                              |                                                  |                    |                     |          |                        |               |
| GET IT         | EXPORT BIBTEX                                                        | EXPORT RIS                                                   | EASYBIB                                          |                    | RW                  | PRIM     | P 99<br>NT CITATION    |               |
| DETAILS        |                                                                      | EMAIL                                                        |                                                  |                    |                     |          |                        |               |

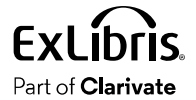

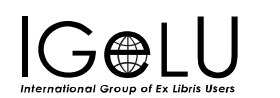

#### Barcode Search Configuration

• Discovery > Display Configuration > Configure Views > Edit View > General tab

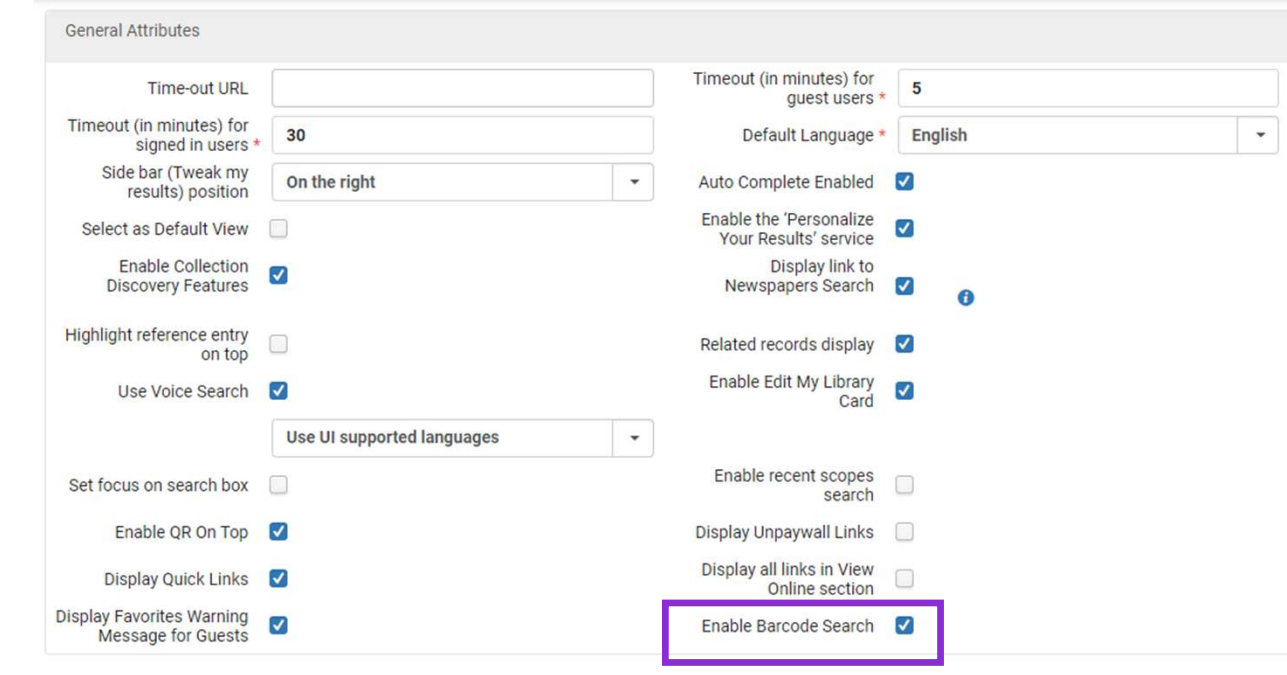

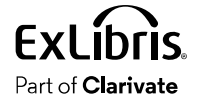

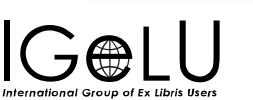

#### **Barcode Search**

• Discovery > Display Configuration > Labels

| Code Table            | Code                                   | Default Label                          |
|-----------------------|----------------------------------------|----------------------------------------|
| Search Tile<br>Labels | nui.search-barcode.barcodeSearch       | Barcode Search                         |
|                       | nui.search-barcode.barcodeSearchButton | Search                                 |
|                       | nui.search-barcode.noResults           | No records found for<br>{{searchTerm}} |
|                       | nui.search-barcode.noResultsText       | Try to refine your search term         |
|                       | nui.search-barcode.searchTerm          | Enter a barcode                        |
| Aria Labels           | nui.aria.search.barcodeSearch          | Search by Barcode                      |

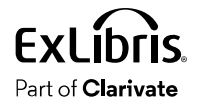

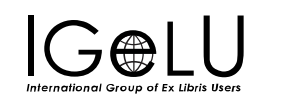

#### Barcode Search Analytics

- Action has been added to Primo Analytics > Action Usage Subject Area
- Action: Barcode Search

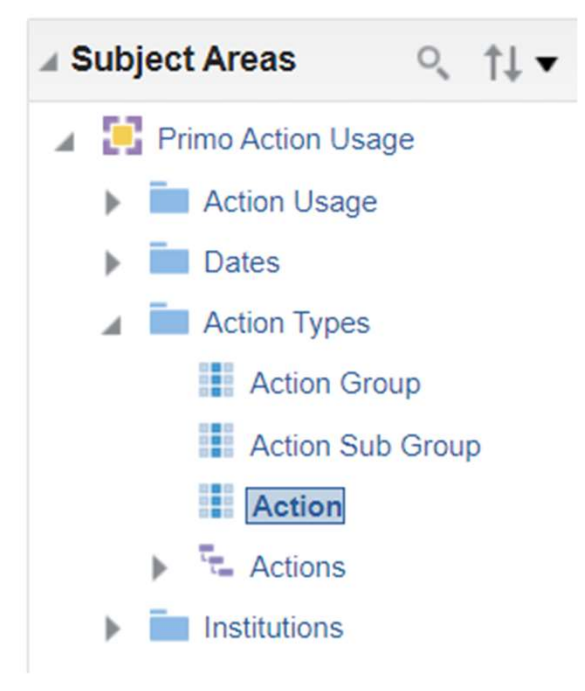

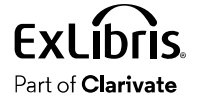

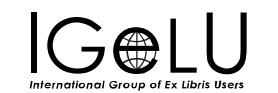

#### **Exact Phrase Only Searches in Advanced Searches**

- Equals exact phrase = returns results that contain **only** the exact phrase.
- Contains exact phrase = returns results that **include** the exact phrase, but could also contain other words

| Search filters                  |                   | Material Type            |
|---------------------------------|-------------------|--------------------------|
| Any field 🔻 contains            | ) term            | All items                |
| contains                        |                   | Language<br>Any language |
| AND AI                          | ter a search term | Start Date:              |
| starts with                     |                   | Day   Month   Start Yea  |
| + ADD A NEW equals exact phrase |                   | End Date:                |
|                                 |                   | Day 🔻 Month 🔻 End Year   |

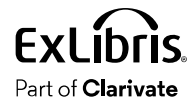

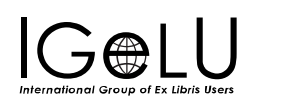

#### Exact Phrase Only Searches in Advanced Searches Configuration

- Discovery > Display Configuration > Configure Views > Edit View > Advanced Search Configuration tab
- Out of the box: this operator is enabled by default for new views

| Search | Operators |                       |                      |
|--------|-----------|-----------------------|----------------------|
| 1-40   | f 4       |                       |                      |
|        | Active    | Code                  | Search Profile Slots |
| 1      |           | Contains              | ALL                  |
| 2      |           | Contains exact phrase | ALL                  |
| 3      |           | Starts with           | ALL                  |
| 4      |           | Equals exact phrase   | ALL                  |

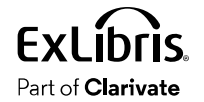

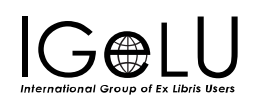

#### Exact Phrase Only Searches in Advanced Searches Configuration

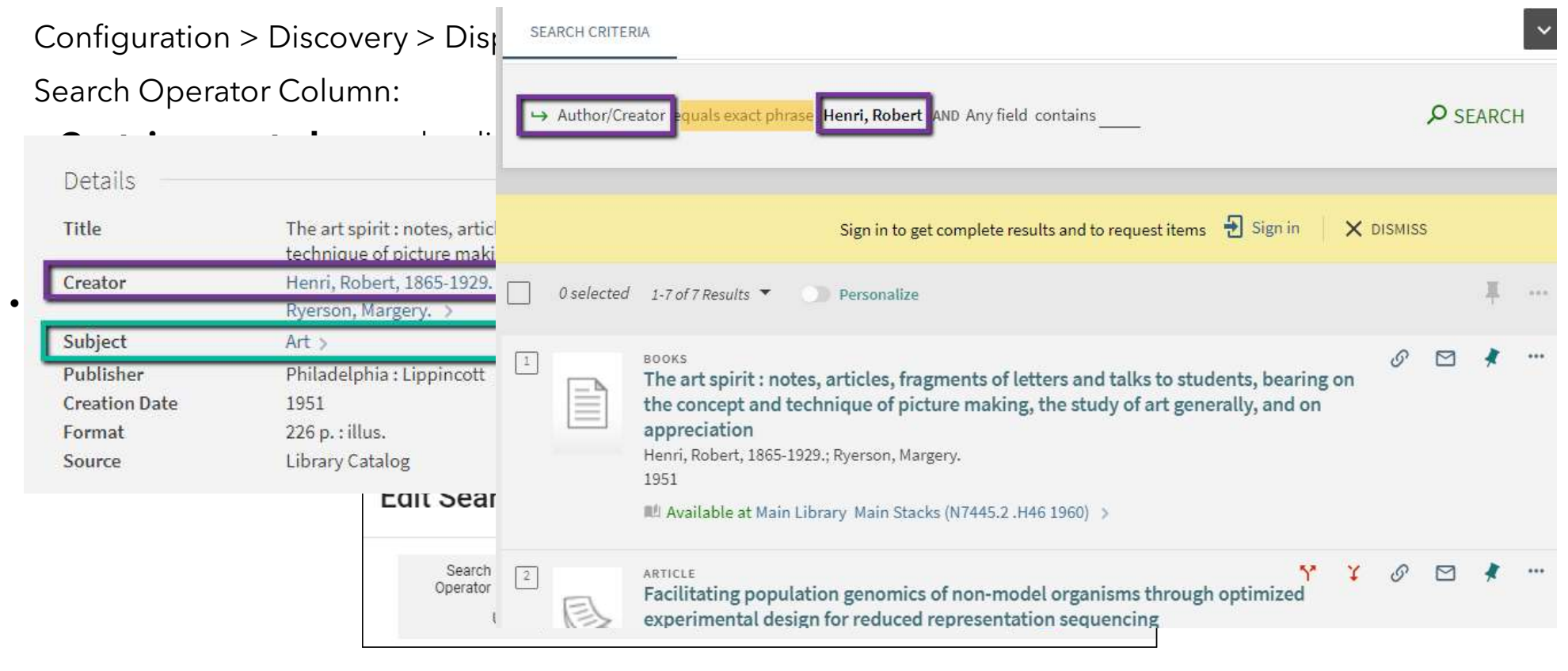

**EXLIDIS** Part of **Clarivate** 

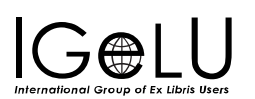

#### **Exact Phrase Only Searches in Advanced Searches**

#### • Discovery > Display Configuration > Labels

| Code Table  | Code                                                                 | Default Label                                                              |
|-------------|----------------------------------------------------------------------|----------------------------------------------------------------------------|
| Search Tile | search-advanced.precisionOperator.option.equalsPhrase                | Equals exact phrase                                                        |
| Labels      | $search-advanced. precision {\tt Operator.option.equalsPhraseTitle}$ | This search type is available only for<br>Title, Author and Subject fields |
|             | search-advanced.precisionOperator.option.startswithTitle             | This search type is available only for<br>Title field                      |
| Aria Labels | nui.aria.search.contains                                             | Contains                                                                   |
|             | nui.aria.search.containsExact                                        | Contains exact phrase                                                      |
|             | nui.aria.search.startswithAria                                       | This search type is available only for<br>Title field                      |
|             | nui.aria.search.equalsPhraseAria                                     | This search type is available only for<br>Title, Author and Subject fields |

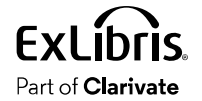

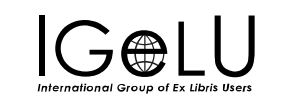

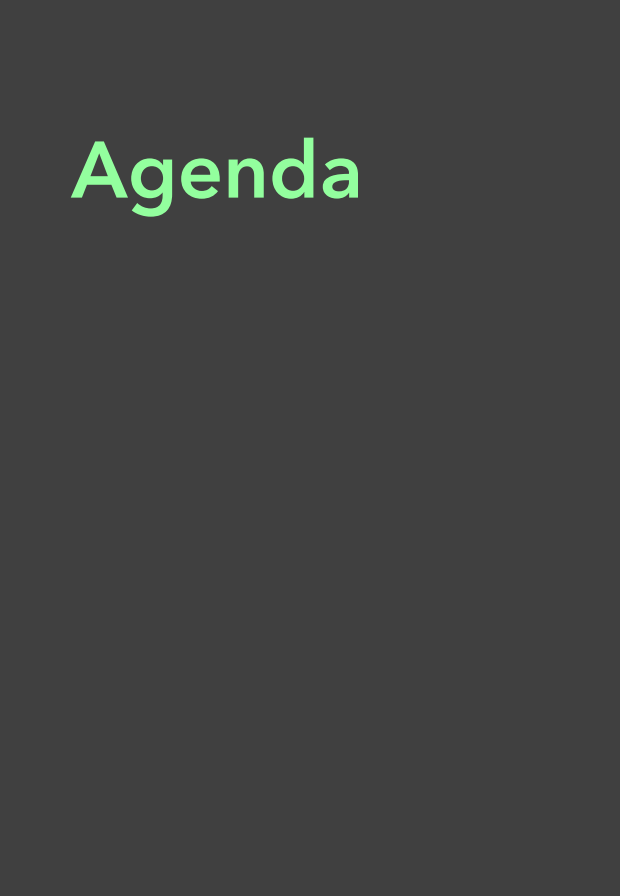

Full Record Display

Resource Type

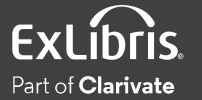

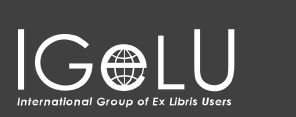

## **Full Record Display**

- Alphabetic Sort of Subjects
- Direct Linking from Full Record Display
- Display Item Policy in Getlt

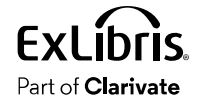

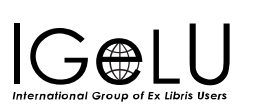

#### **Alphabetic Sort of Subjects**

When enabled, subjects that display in the record's full details can be sorted alphabetically by subject

| Details —        |                                                                                                    | Details          |                                                                                                    |
|------------------|----------------------------------------------------------------------------------------------------|------------------|----------------------------------------------------------------------------------------------------|
| Title<br>Creator | Merchant organization and maritime trade in the North Atlantic, 1660-1815<br>Janzen, Olaf Uwe, 1949- ><br>International Maritime Economic History Association. ><br>International Economic History Congress (12th : 1998 : Seville, Spain). > | Title<br>Creator | Merchant organization and maritime trade in the North Atlantic, 1660-1815<br>Janzen, Olaf Uwe, 1949- ><br>International Maritime Economic History Association. ><br>International Economic History Congress (12th : 1998 : Seville, Spain). > |
| Subject          | Merchant marine History ><br>Merchant marine North Atlantic Ocean History ><br>Shipping North Atlantic Ocean History ><br>North Atlantic Region Commerce History >                                                                            | Subject          | Merchant marine History ><br>Merchant marine North Atlantic Ocean History ><br>North Atlantic Region Commerce History ><br>Shipping North Atlantic Ocean History >                                                                            |
| Genre            | Merchant marine History Congresses.                                                                                                    | Genre            | Merchant marine History Congresses.                                                                                                    |

Disabled (default)

Enabled

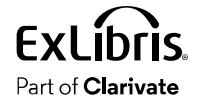

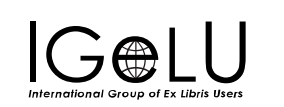

18

#### Alphabetic Sort of Subjects Configuration

• Configuration > Discovery > Other > Customer Settings

| Parameter Key                          | Parameter<br>Value | Outcome                                        |
|----------------------------------------|--------------------|------------------------------------------------|
| subjects_alphabetical_sort_fullDisplay | False (default)    | Subjects display in order from metadata record |
|                                        | True               | Subjects sort alphabetically                   |

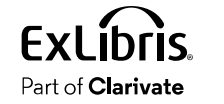

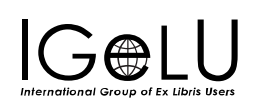

#### **Direct Linking from Full Record**

When enabled, users can go directly to full text from the full record when clicking on the brief availability status.

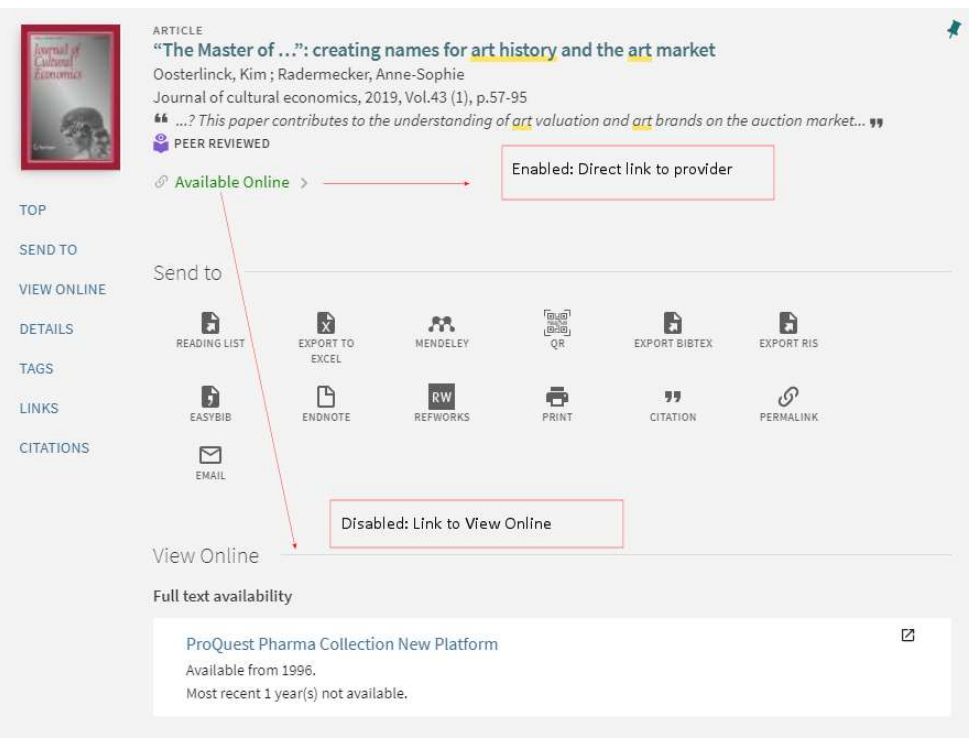

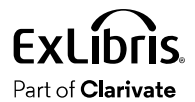

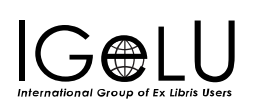

#### Direct Linking from Full Record Configuration

• Configuration > Discovery > Other > Customer Settings

| Parameter Key                                | Parameter<br>Value | Outcome                                                  |
|----------------------------------------------|--------------------|----------------------------------------------------------|
| apply_direct_linking_settings_in_full_record | True               | Direct linking from the full record's display is enabled |
|                                              | False (default)    | Direct linking is disabled                               |

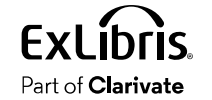

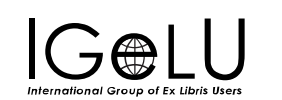

#### Direct Linking from Full Record Configuration

- Configuration > Fulfillment > Discovery Interface Display Logic > Direct Linking
- Enable direct linking: must be set to Yes

#### Contract Contraction Configuration

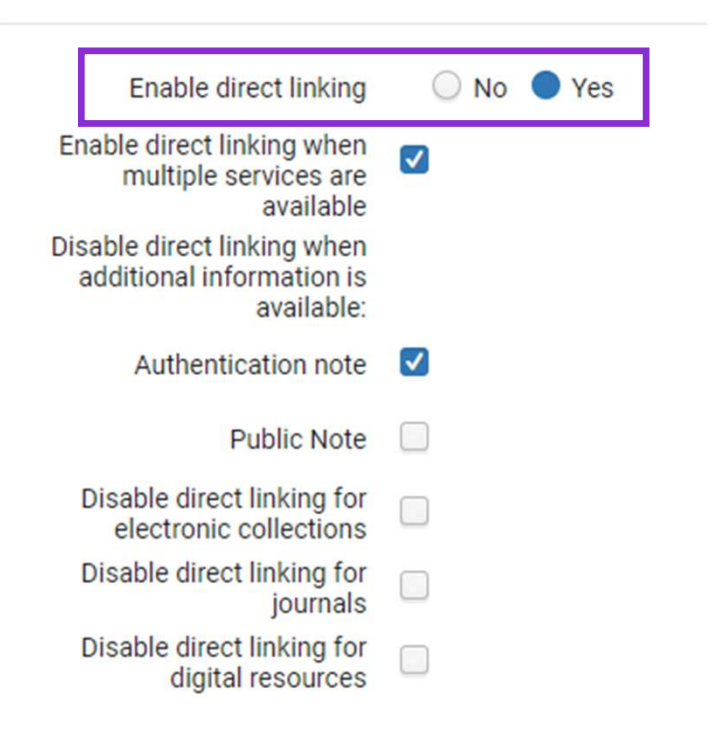

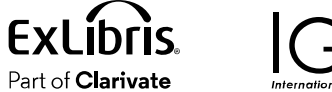

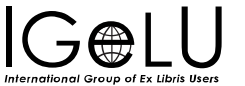

#### **Display Item Policy in GetIt**

When enabled, the item's policy is presented in the Item Display information.

This information is displayed in Primo only if the Item Policy field is configured in Alma's Physical Item Editor

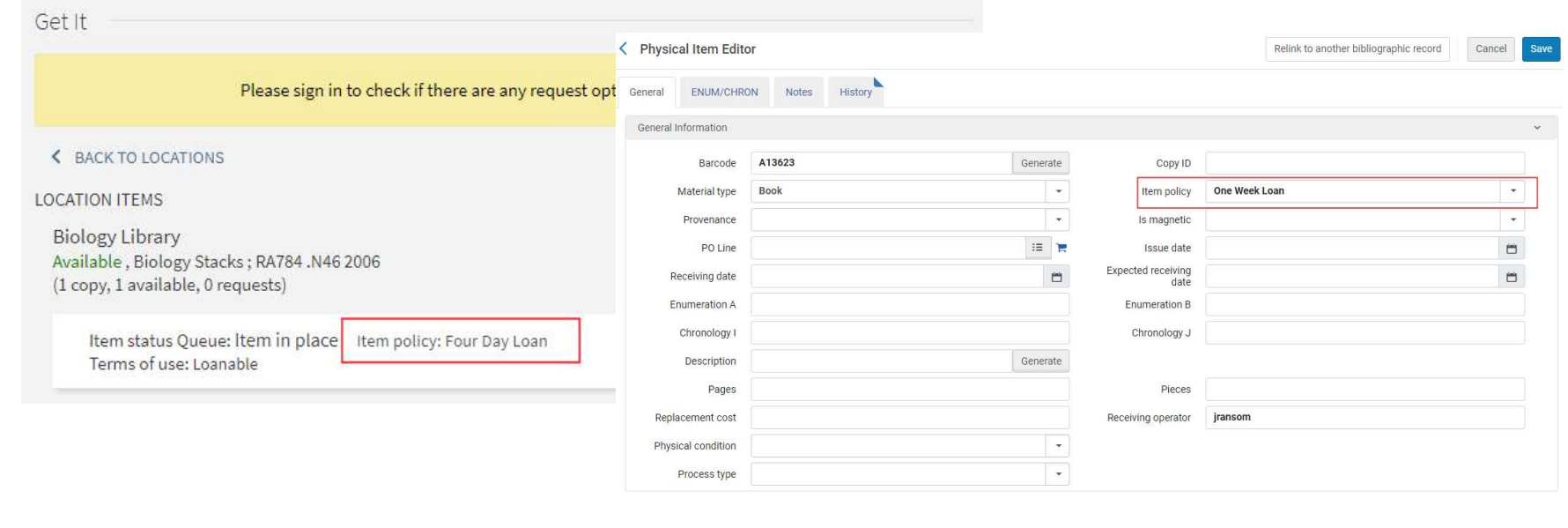

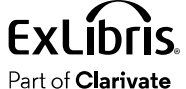

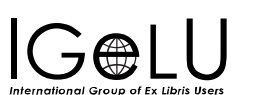

#### Display Item Policy in GetIt Configuration

• Configuration > Discovery > Getlt Configuration > Items Display Configuration

| Brief | tem Display |                |                        |                    |     |   |
|-------|-------------|----------------|------------------------|--------------------|-----|---|
|       |             |                |                        | Restore            | D   | 0 |
|       | Active      | Item cell code | Item fields to display | Display label      |     |   |
| 1     |             | item.brief.1   | Item status Queue      | Item status Queue: |     |   |
| 2     |             | item.brief.2   | Terms of use           | Terms of use:      |     |   |
| 3     |             | item.brief.3   | Item description       | Item description:  |     |   |
| 4     |             | item.brief.4   | Item Policy            | Item policy:       | ••• | 1 |

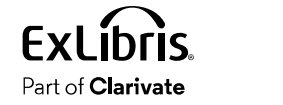

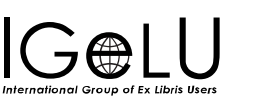

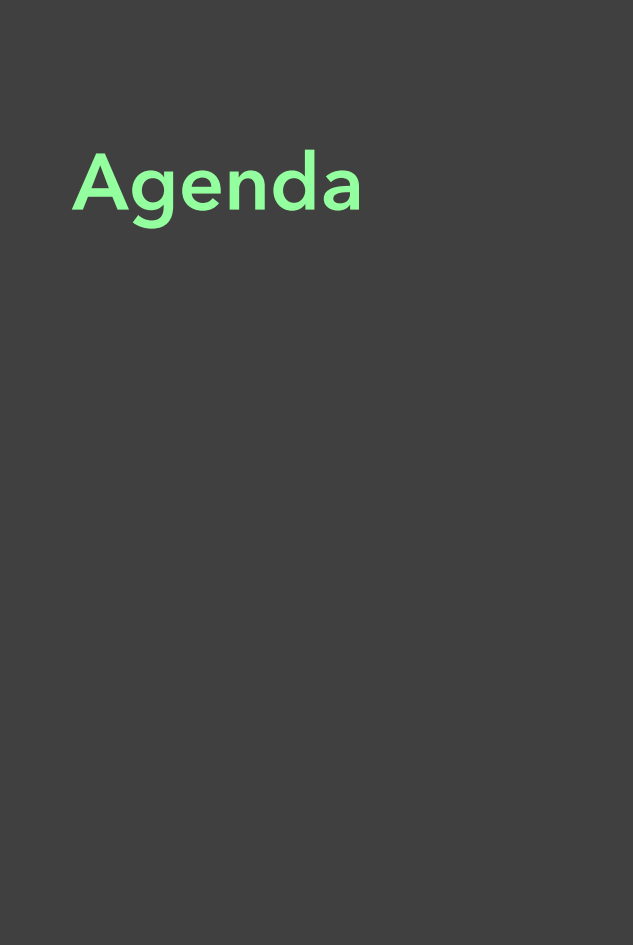

Full Record Display

**Resource Type** 

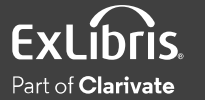

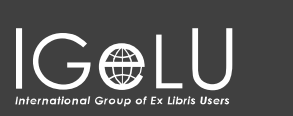

## **Resource Type config**

- Resource Type Filter Bar
- Customizing System Resource Type Mapping
- Display Document Attributes for CDI Records

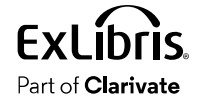

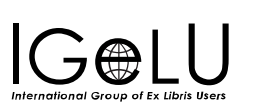

#### **Resource Type Filter Bar**

When enabled, a resource-type filter ribbon appears under the basic search box. It allows users to filter the results by resource type.

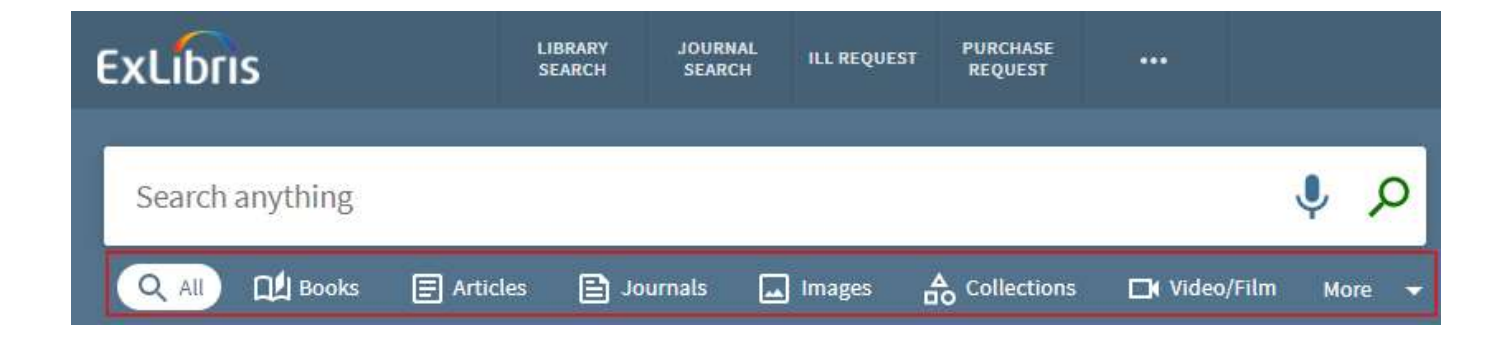

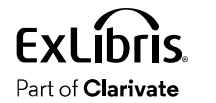

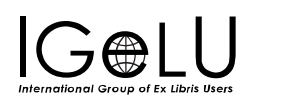

#### Resource Type Filter Bar Configuration

• Configuration > Discovery > Display Configuration > Configure Views > Edit View > Brief Results tab

| esou  | irce Ty | pes Filters E | lar         |             |                      |
|-------|---------|---------------|-------------|-------------|----------------------|
|       |         | Enable Filte  | rs Bar      |             |                      |
| - 6 ( | of 6    |               |             |             |                      |
| ::    |         | Active        | Code        | Name        | Search Profile Slots |
| 11    | 1       |               | books       | sfd         | ALL                  |
| =     | 2       |               | articles    | Articles    | ALL                  |
| Ξ.    | 3       |               | journals    | Journals    | ALL                  |
| ==    | 4       |               | images      | Images      | ALL                  |
| 55    | 5       |               | collections | Collections | ALL                  |
|       | 6       |               | videos      | Video/Film  | ALL                  |

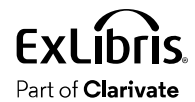

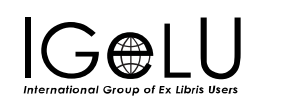

### **Resource Type Filter Bar**

• Discovery > Display Configuration > Labels

| Code Table   | Code                                 | Default Label                                       |
|--------------|--------------------------------------|-----------------------------------------------------|
| Results Tile | nui.results.resourcesFiltersBar.All  | All                                                 |
| Labels       | nui.results.resourcesFiltersBar.More | More                                                |
| Aria Labels  | nui.aria.resourcesFiltersBar.All     | View all results retrieved                          |
|              | nui.aria.resourcesFiltersBar.filter  | Click to filter the results to {{filter_name}}      |
|              | nui.aria.resourcesFiltersBar.More    | Click to see more available filters for your search |

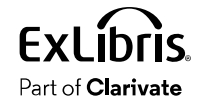

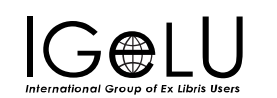

#### Resource Type Filter Bar Analytics

- Primo Analytics > Action Usage Subject Area
- Actions:
  - Clicking on a resource type filter bar <1-11> User selected All (position 1) or a resource type (position 2-11) in the Resource Type Filter Bar.
  - Clicking on More on the filters bar User selected More in the Resource Type Filter Bar

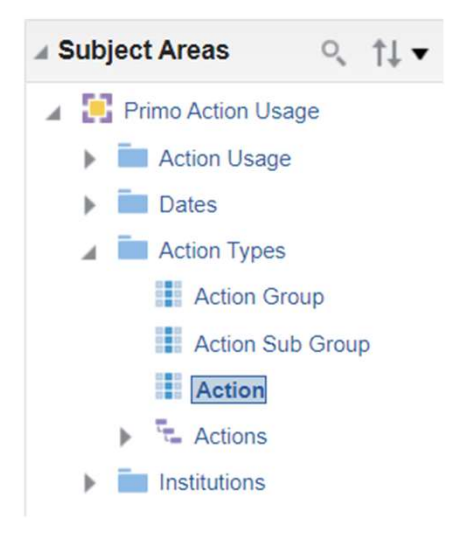

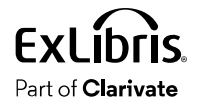

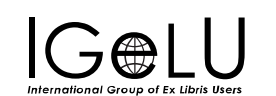

### **Customizing System Resource Type Mapping**

Customize the mapping of OTB resource types:

- Add conditions
- Reassign mapping conditions from a system resource type to another system resource type (system or local)
- Replace a resource type's conditions completely and change the order of the mapping rules.

Precedence is the following:

- 1. Local resource types.
- 2. Customized system resource types
- 3. Out-of-the box system resource

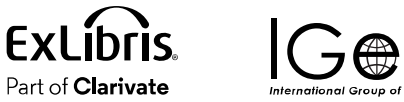

![](_page_30_Picture_10.jpeg)

#### Customizing System Resource Type Mapping Configuration

 Configuration > Discovery > Display Configuration > Resource types configuration > Add/Edit Resource Type Configuration > System Resource Types tab

| < Resource types configura  | ation                            |                        |   | Cancel        | Save |
|-----------------------------|----------------------------------|------------------------|---|---------------|------|
| Custom Local Resource Types | System Resource Types            |                        |   |               |      |
| General                     |                                  |                        |   |               | ~    |
| Resource Type               | Q Look-up or select              | - Active               |   |               |      |
|                             | Journals                         | Replace existing rules |   |               |      |
| Mapping from MARC records   | Archival materials               |                        |   |               | ~    |
|                             | Articles<br>Audio                |                        | ¢ | Add Condition | n -  |
|                             | sdaf                             |                        |   |               |      |
|                             | sfd                              | No records were found. |   |               |      |
| Mapping from Dublin Core    | Dissertations                    |                        |   |               | ~    |
|                             | Images<br>Journals               |                        | c | Add Condition | n =  |
|                             | Kits<br>Manuscripts<br>Maps      | No records were found. |   |               |      |
|                             | Newspaper articles<br>Newspapers |                        |   |               |      |
|                             | Other                            |                        |   |               |      |

![](_page_31_Picture_3.jpeg)

![](_page_31_Picture_4.jpeg)

### **Display Document Attributes for CDI Records**

CDI document attributes provide more information about the type of record and complement the existing resource types.

![](_page_32_Figure_2.jpeg)

When enabled, the attributes are displayed as a flag in the brief and full displays of the CDI record.

Users can select the attributes as additional resource types in the rtype facet and search queries.

![](_page_32_Picture_5.jpeg)

![](_page_32_Picture_6.jpeg)

#### **Display Document Attributes for CDI Records**

Use a CDI document attribute code as a local resource type:

- For local data- the local resource type is displayed like any regular resource type.
- For CDI records- it is displayed as a document attribute

For the resource type facet, the behavior is the same:

- For blended searches, both local and CDI records are included in the same facet count
- For local, if the same code is defined as a local resource type, then records with this rtype are returned.

![](_page_33_Picture_7.jpeg)

![](_page_33_Picture_8.jpeg)

#### Display Document Attributes for CDI Records Configuration

Configuration > Discovery > Display Configuration > Configure Views > Edit View > General Tab

| Time-out URL                                    |                       |   | Timeout (in minutes) for                                    | 0                          |              |  |
|-------------------------------------------------|-----------------------|---|-------------------------------------------------------------|----------------------------|--------------|--|
| Timeout (in minutes) for                        |                       |   | guest users                                                 |                            |              |  |
| signed in users *                               | 30                    |   | Default Language *                                          | Debug                      |              |  |
| Side bar (Tweak my<br>results) position         | On the right          | • | Auto Complete Enabled                                       |                            |              |  |
| Select as Default View                          | elect as Default View |   | Enable the 'Personalize<br>Your Results' service            | e 🔽                        |              |  |
| Enable Collection Discovery<br>Features         | 2                     |   | Display link to Newspapers<br>Search                        | 0                          |              |  |
| Newspapers Search Filter<br>By Availability     |                       |   | Highlight reference entry on top                            |                            |              |  |
| Related records display                         |                       |   |                                                             |                            |              |  |
| Enable Edit My Library Card                     |                       |   |                                                             | Use UI supported languages | ( <b>*</b> ) |  |
|                                                 |                       |   | Display online services<br>from other<br>campuses/libraries | None of these              |              |  |
| Set focus on search box                         |                       |   | Enable recent scopes search                                 |                            |              |  |
| Enable QR On Top                                | $\checkmark$          |   | Display Unpaywall Links                                     |                            |              |  |
| Display Quick Links                             |                       |   | Display all links in View<br>Online section                 |                            |              |  |
| Display Favorites Warning<br>Message for Guests |                       |   | Enable Barcode Search                                       |                            |              |  |
| Display CDI document<br>attributes              |                       |   |                                                             |                            |              |  |

![](_page_34_Picture_3.jpeg)

![](_page_34_Picture_4.jpeg)

### **Display Document Attributes for CDI Records**

#### • Discovery > Display Configuration > Labels

| Code Table          | Code                                             | Default Label                                                                                                    |
|---------------------|--------------------------------------------------|----------------------------------------------------------------------------------------------------|
| Facet Resource      | facets.facet_rtype.review_article                | Review Articles                                                                                                    |
| lype Labels         | facets.facet_rtype.primary_source                | Primary Sources                                                                                                    |
|                     | facets.facet_rtype.preprint                      | Preprints                                                                                                    |
|                     | facets.facet_rtype.retracted_publication         | Retracted Publications                                                                                                    |
|                     | facets.facet_rtype.withdrawn_publication         | Withdrawn Publications                                                                                                    |
|                     | facets.facet_rtype.retraction_notice             | Retraction Notices                                                                                                    |
|                     | facets.facet_rtype.withdrawal_notice             | Withdrawal Notices                                                                                                    |
|                     | facets.facet_facet_rtype.publication_exp_concern | Publications with Expression of Concern                                                                                                    |
|                     | facets.facet_rtype.publication_addendum          | Publications with Addendum                                                                                                    |
|                     | facets.facet_rtype.publication_corrigendum       | Publications with Corrigendum                                                                                                    |
| Results Tile Labels | attribute.review_article                         | Review Article                                                                                                    |
|                     | attribute.review_article_tooltip                 | A review article presents the current state of the research on a particular topic or research area via the review of primary research on that specific topic                      |
|                     | attribute.primary_source                         | Primary Source                                                                                                    |
|                     | attribute.primary_source_tooltip                 | A primary source provides first-hand testimony or direct evidence concerning a topic under investigation. It contains the actual textual material that is the subject of research |

Part of **Clarivate** 

International Group of Ex Libris Users

### Resources

![](_page_36_Picture_1.jpeg)

![](_page_36_Picture_2.jpeg)

#### Resources

- <u>Release Notes</u>
- <u>Search Operators</u>
- Alphabetic Sort of Subjects in Record's Full Details
- Direct Linking
- Item Display for Primo VE
- <u>Resource Types for Primo VE</u>
- <u>CDI Document Attributes</u>

<u>Release Schedule</u>

Download ics file to add the 2023 release dates into your calendar.

![](_page_37_Picture_10.jpeg)

![](_page_37_Picture_11.jpeg)

![](_page_38_Picture_0.jpeg)

![](_page_38_Picture_1.jpeg)

# Thank you!

Shira Cohen Shira.Cohen@Clarivate.com

#### About Clarivate

Clarivate is the leading global information services provider. We connect people and organizations to intelligence they can trust to transform their perspective, their work and our world. Our subscription and technology-based solutions are coupled with deep domain expertise and cover the areas of Academia & Government, Life Sciences & Healthcare and Intellectual Property. For more information, please visit <u>clarivate.com</u>

#### © 2023 Clarivate

Clarivate and its logo, as well as all other rademarks used herein are trademarks of their respective owners and used under license.